# 東北大学入学者選抜

(一般選抜・AO入試共通)

インターネット出願の流れ・注意事項について

令和2年(2020年)10月

東北大学入試課

本紙では,東北大学一般入試のインターネット出願について,流れと注意事 項をまとめています。

出願にあたっては、本紙も参照しながら、慎重に操作を行ってください。 なお、<u>インターネット出願サイトへの入力と入学検定料の支払いだけでは出</u> 願は完了していません。必ず所定の出願期間内に本学に到着するように、必 要書類を印刷・郵送してください。

#### 【目次】

| 1 | インタ | ーネット出願の方法について | • | • | • | 3  |  |
|---|-----|---------------|---|---|---|----|--|
|   | 1-1 | 入試区分の選択       | • | • | • | 3  |  |
|   | 1-2 | 志望学部・学科の選択等   | • | • | • | 4  |  |
|   | 1-3 | 個人情報の入力       | • | • | • | 6  |  |
|   | 1-4 | 入力情報の確認       | • | • | • | 9  |  |
|   | 1-5 | 支払方法の確認       | • | • | • | 10 |  |
|   | 1-6 | 出願登録の完了       | • | • | • | 11 |  |
|   | 1-7 | 証明写真のアップロード   | • | • | • | 13 |  |
|   | 1-8 | 入学検定料の支払い     | • | • | • | 17 |  |
|   | 1-9 | 必要書類の印刷・郵送    | • | • | • | 19 |  |
| 2 | 一時保 | 存機能について       | • | • | • | 20 |  |
| 3 | 入学検 | 定料免除申請の場合     | • | • | • | 21 |  |
|   |     |               |   |   |   |    |  |

4 出願後(受験記号番号の確認,受験票の印刷) ・・・23

### 1 インターネット出願の方法について

### 1-1 入試区分の選択

出願する入試区分を選択し、「次へ」をクリックしてください。

<u>▲</u><u>風水害等の災害により被災したため、入学検定料免除を申請しようとする者は、あら</u> かじめ東北大学入試課に電話連絡の上,指示を受けてください。(具体的な操作方法は、

「3 入学検定料免除申請の場合」を参照してください)

| 日時放走: 全試験出展可 | 82(C#                                                                                                    |                                                                 |           | × 開心る |
|--------------|----------------------------------------------------------------------------------------------------|-----------------------------------------------------------------|-----------|-------|
|              | 東北大学                                                                                                    | 文字サイズ 🍼 🌩 大<br>サイトカラー 🔤 😂 🔝                                     | インターネット出題 |       |
|              | → 2017年<br>- 20世界日本語(1)<br>- 20世界日本語(1)<br>- 20世界日本(1)<br>- 20世界日本(1)<br>- 20世界日本(1)<br>- 20世界日本(1)<br>- 20世界日本(1)<br>- 20世界日本(1)<br>- 20世界日本(1 | (防内治の確認) > <sup>お支払い方法律</sup> > (お支払い活法律<br>(名支払い運用) - (名支払い運用) |           |       |
|              |                                                                                                    | 20~ •                                                           |           |       |
|              | 入試区分の選択                                                                                                    |                                                                 |           |       |
|              | ❤ -他入武 新闻日刊                                                                                                    |                                                                 |           |       |
|              | 大学が立れる目をも同しましたかう     キャッシス ● はい     「はい」を意用した方は、本平よりお伝えしているパスワードを入力してください     パスワード     パスワード     ・     ・     ・     ・     ・     ・     ・     ・     ・     ・     ・     ・     ・     ・     ・     ・     ・     ・     ・     ・     ・     ・     ・     ・     ・     ・     ・     ・     ・     ・     ・     ・     ・     ・     ・     ・     ・     ・     ・     ・     ・     ・     ・     ・     ・     ・     ・     ・     ・     ・     ・     ・     ・     ・     ・     ・     ・     ・     ・     ・     ・     ・     ・     ・     ・     ・     ・     ・     ・     ・     ・     ・     ・     ・     ・     ・     ・     ・     ・     ・     ・     ・     ・     ・     ・     ・     ・     ・     ・     ・     ・     ・     ・     ・     ・     ・     ・     ・     ・     ・     ・     ・     ・     ・     ・     ・     ・     ・     ・     ・     ・     ・     ・     ・     ・     ・     ・     ・     ・     ・     ・     ・     ・     ・     ・     ・     ・     ・     ・     ・     ・     ・     ・     ・     ・      ・     ・      ・      ・      ・      ・      ・      ・      ・      ・      ・      ・      ・      ・      ・      ・      ・      ・      ・      ・      ・      ・      ・      ・      ・      ・      ・      ・      ・      ・      ・      ・      ・      ・      ・      ・      ・      ・      ・      ・      ・      ・      ・      ・      ・      ・      ・      ・      ・      ・      ・      ・      ・      ・      ・      ・      ・     ・     ・     ・     ・     ・     ・     ・     ・     ・     ・     ・     ・      ・     ・      ・      ・      ・      ・     ・     ・     ・     ・     ・      ・       ・       ・                                                                                                    | ×                                                               |           |       |
|              | > 一般入紙 建筑日线                                                                                                    |                                                                 |           |       |
|              | -15 <i>41113</i> &                                                                                                    | (20%) · · ·                                                     | - /       |       |
| <b>L</b>     |                                                                                                    |                                                                 |           |       |

選択した入試区分をクリックし、学部等選択のメニューを表示させます。

|   | 東北大学                              | #20年<br>2794ズ (本) (ウ) ズ<br>インターネット出              | * #606 |
|---|-----------------------------------|--------------------------------------------------|--------|
|   | <u>ोड्ट्रिक</u><br>देवले<br>+ स्ट | 945万3- (2011年日日日日日日日日日日日日日日日日日日日日日日日日日日日日日日日日日日日 |        |
|   | 志望学部等選択                           |                                                  |        |
| L | >一般入試 前期日程<br>大学入区センターが除成構成市営業等   |                                                  | ]      |
|   | * 53                              | -184873 (RA) +                                   |        |
|   |                                   |                                                  |        |
|   |                                   |                                                  |        |
|   | 入7株定料版合計 ¥0                       | 一般入試 前相日理                                        |        |

# 1-2 志望学部・学科の選択等

志望学部・学科を選択すると、それぞれのメニューが表示されます。 受験する教科・科目、志願する系・学科・専攻を選択してください。

(次ページに記入に当たっての注意事項があります。)

必要なものを選択したら,最後に,大学入学共通テスト成績請求番号を入力します(一般選抜・AOⅢ期のみ)。

すべて選択・入力したら、下部「次へ」をクリックしてください。

| 日時設定: 全試験出願可 |                                   | 検証環境             |                              |                                                                                                    |                         | × 聞じる      |         |
|--------------|-----------------------------------|------------------|------------------------------|----------------------------------------------------------------------------------------------------|-------------------------|------------|---------|
| 東北大学         |                                   |                  | 文字サイズ 小<br>サイトカラー <u>第</u> 0 | 中 大<br>2001年2月1日<br>11月1日<br>11月11日<br>11月11日<br>11月111<br>11月111<br>11月111<br>11月111<br>11月111<br>11月111<br>11月1111<br>11月1111<br>11月1111<br>11月1111<br>11月1111<br>11月1111<br>11月1111<br>11月1111<br>11月1111<br>11月1111<br>11月1111<br>11月1111<br>11月1111<br>11月11111<br>11月1111<br>11月11111<br>11月11111<br>11月111111 | インターネット出願               |            |         |
|              | 入ば区分<br>の進沢 > 志建学部等理訳 > 個人は<br>の入 | 1戦<br>5<br>入力内容( | D確認 > お支払い方法研<br>認           | 登録売了     (お支払い画面     へ)     (         、)                                                                                                    |                         |            |         |
|              | ∢ 戻る 一時保                          | 存する              | 次へ                           |                                                                                                    | 次のページの                  | <br>D注意事項を | 参考に、志願  |
| 志望学部等        | 等選択                               |                  |                              |                                                                                                    | する学部等を                  | を選択してく     | ださい。    |
| ✓ 一般入試       | 前期日程                              |                  |                              |                                                                                                    |                         |            |         |
| () 望子部 · 文学部 | 子特選択 ※ 志羅をクリックしてくたさい。<br>選出       | R教育学             | 50                           |                                                                                                    | 選択                      |            |         |
| 法学部          | IR                                | R 経済学            | 邸 (文系)                       |                                                                                                    | 選択                      |            |         |
| 經濟学部         | (理系) 道                            | R理学部             |                              |                                                                                                    | 選択                      |            |         |
| 医学部 医        | 對                                 | R 医学部            | 保健学科                         |                                                                                                    | 選択                      |            |         |
| 齿学部          | 38                                | R 莱学部            |                              |                                                                                                    | 選択                      |            |         |
| 工学部          | ill                               | R 農学部            |                              |                                                                                                    | 選択                      |            |         |
|              |                                   |                  |                              |                                                                                                    |                         |            |         |
| 大学入試センタ      | 一試驗成機師求票醫号                        |                  | - ド・受験番号を記入                  | してください。                                                                                                    | -                       |            |         |
|              | • 戻る 一時保                          | 存する              | 次へ                           | •                                                                                                    |                         |            |         |
|              |                                   |                  |                              |                                                                                                    | 大学入学共                   | 通テストの      | 受験票を見なが |
|              |                                   |                  |                              |                                                                                                    | ら, 正しく<br>( <sup></sup> | 記入してく      | ださい。    |
|              |                                   |                  |                              |                                                                                                    | (一板選抜                   | 、 AUIII期の  | ማ)      |

#### 【志望学部・学科選択時の注意事項】

・<u>外国語,理科の試験内容の選択ができる学部等</u>は,選択する画面が出ますので,受験を希望する科目を選択します。

やり直したい場合は,選択した科目を再度クリックし,選択を取り消した上で,正しく科 目を選択してください。

| 日時設定:全試験出版可 |                                        | <b>M</b> | 20g         |         | × 20-0 |
|-------------|----------------------------------------|----------|-------------|---------|--------|
|             | 法学部                                    | 道沢       | 経済学部 (文系)   | ЖR.     |        |
|             | 超波学部(遗系)                               | 選択       | 理学部         | 選択      |        |
|             | ✔ 医学部 医学科                              | × HD     | 医学舔 保结学科    | 邪服      |        |
|             | ✓ 試験内容を選択してください。<br>再該<br>2005.X38     |          |             |         |        |
|             | ✓ 試験内容を通知してください。<br>食噌菜湯・香噌<br>生物品様・全様 | 17       |             |         |        |
|             | 875                                    | 88       | 875         | - 20181 |        |
|             | 1775                                   | 188      | <b>吉</b> 学師 | - 1019  |        |

・<u>系・学科・専攻を選択できる場合</u>は、選択する画面が出ますので、志願する系・学科・専 攻を選択します。

(一般選抜のみ)理学部・工学部は,希望する系・学科を「順に」選択します。順に第1 希望,第2希望・・・と選択されます。やり直したい場合は,選択した系・学科をもう一度 クリックして取り消した上で,正しく選択してください。選択を忘れると訂正できませんの で、必ず確認してください。

| 日時設定:全球制出展列 |                                                                                                    | <b>M</b> | (Gtt        |     | ×NCō |
|-------------|----------------------------------------------------------------------------------------------------|----------|-------------|-----|------|
|             | 經濟学部 (夏承)                                                                                                    | 温沢       | 理学部         | )運択 |      |
|             | 医学郎 医学科                                                                                                    | 3ER      | 医学郎 保健学科    | MER |      |
|             | 向学部                                                                                                    | 2R       | 業学部         | 潮R  |      |
|             | ✔ 工学部                                                                                                    | × HB     | <b>二</b> 半回 | 選R  |      |
|             | <ul> <li>「日本市営化してくだれい」</li> <li>「日本市営工"日本</li> <li>「日本市営工"日本</li> <li>「日本市営工"日本</li> <li>「日本市営工"日本</li> <li>「日本市営工"日本</li> <li>「日本市営工"日本</li> <li>「日本市営工"日本</li> <li>「日本市営工"日本</li> </ul> | 78       |             |     |      |
|             | 学入試センター試験伝統共主義番号                                                                                                    | ≠入試センター  |             |     |      |
|             | + #5                                                                                                    | -06773   | R^ +        |     |      |
|             |                                                                                                    |          |             |     |      |
|             | 7根定料除合計 ¥17,000 入試                                                                                                    | 29       | 一般入試 前時日極   |     |      |

### 1-3 個人情報の入力

あなたの個人情報を入力してください。

記入誤りがないよう,注意して入力してください。なお,必須項目に記入漏れがあった場 合はエラーメッセージが表示されます。

(次ページに記入に当たっての注意事項があります。) 最後まで入力したら,「次へ」をクリックしてください。

| 9<br>                                       |                                                                                                    |
|---------------------------------------------|----------------------------------------------------------------------------------------------------|
| 東北大学                                        | メチサイス 小 中 人 インターネット出類<br>サイトカラー 思い 名本 ユンターネット出類                                                                                                    |
| λE                                          | 125分<br>選択 > 思望学部等選択 > 個人情報<br>の入力 > 入力内容の確認 > お支払い方法確<br>認 > (お支払い法理<br>(お支払い法理)                                                                                                    |
| 個人情報の入力                                     | ◆ 戻る 一時保存する 次へ ▶                                                                                                    |
| 以下に漏れなく入力してくだ                               | icolo <mark>2011</mark> は必須項目です。                                                                                                    |
| 基本情報                                        |                                                                                                    |
| 氏名 (フリガナ)                                   | セイトウホク メイ タロウ (金和)                                                                                                    |
| 氏名 (漢字)<br>※漢字の入力が難しい場<br>合、カタカナで入力くださ<br>い | 其 東北 名 (太郎 (金角)                                                                                                    |
| 生年月日 234                                    | 2001 - 7 - 18 2020年3月31日時点 満 歳 (年典)                                                                                                    |
| 他別                                          | ◎ 男 ◎ 女                                                                                                    |
| 現住所 ※住所は,合格通知                               | 時の送付先になります。                                                                                                    |
| 郵便番号 必须                                     | 980 - 0000 (半角) 郵便番号から住所を表示する                                                                                                    |
| 都道府県 233                                    | 選択してください▼ 住所から郵便番号を表示する                                                                                                    |
|                                             |                                                                                                    |
| センター試験受験有無                                  |                                                                                                    |
| 受験教科・科目確認                                   | <ul> <li>志願する学部が指定する大学入試センター試験の教科・科目を受験したことを確認した人はチェックをしてください。</li> <li>■ 確認した</li> </ul>                                                                                                    |
| その他                                         |                                                                                                    |
| 大学生協への情報提供 <mark>参望</mark><br>確認            | <ul> <li>果北大学生協が作成する「受験・入学準備ガイド」(受験時の宿泊の申込み方法等)の送付を希望する場合は、氏名<br/>(フリガナを含む。)・住所(電話毎号を含む。)の情報を大学生協に提供します。提供に同意した場合は、入力した<br/>氏名・住所あてに「入学準備資料」が送付されます。どちらかを選択してください。</li> <li>注1)どちらを選択しても、合否に影響はありません。</li> <li>注2)前期日程・後期日程とも同じ資料です。</li> <li>注3)累北大学と協议規模で、東北大学の学生等を対象にした福利厚生業務全般に関する業務を委托<br/>しています。</li> <li>大学生協への情報提供に同意する ◎ 大学生協への情報提供に同意しない</li> </ul> |
|                                             | 4 戻る ──時保存する 次へ →                                                                                                    |

#### 【個人情報入力時の注意事項】

・【現住所について】

郵便番号を入力し「郵便番号から住所を表示する」をクリックすると,都道府県~町村ま での住所が表示されます。住所を入力し「住所から郵便番号を表示する」をクリックすると 郵便番号が表示されます。

また,<u>住所はすべて全角で入力してください</u>。町村番地,マンション表示,マンションの 部屋番号,住所表示のハイフンなど,半角で入力しないようご注意ください。

なお,<u>ここで入力した住所は</u>,合格通知書等のあて先となります。出願後,入力した住所 に変更が生じた場合は,入試課あてご連絡ください。

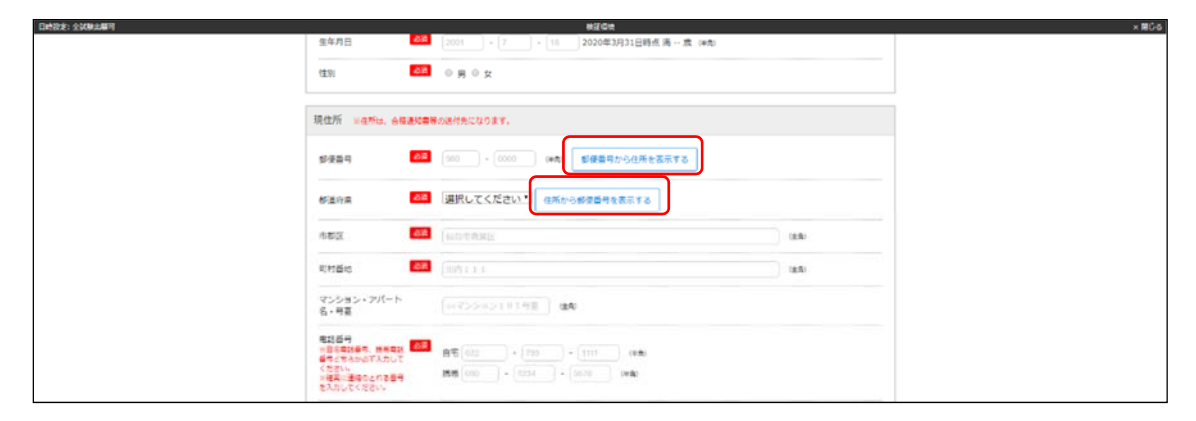

・【メールアドレスについて】

メールアドレスは2回入力してください。入力後,「メール受信確認」をクリックすると, 入力したメールアドレスあてに確認用のテストメールが届きます。

なお,登録したメールアドレスには,本学からの重要な通知(出願登録確認,入学検定料の入金確認,受験記号番号の附番連絡,受験票印刷開始の連絡等)<u>が送付されます。「メー</u> ル受信確認」を押し,正しくメールが届くかを**必ず確認してください**。

メールの打ち間違いによりメールを受信できず、本人に必要な連絡が届かなかった場合 でも、本学では保証できません。

また、一度登録したメールアドレスは変更できませんので、削除等しないように注意して ください。

| 日時設定: 全試験主編可 |                                                                                         | 使运动地                                                                                                    |           | × 180 |
|--------------|-----------------------------------------------------------------------------------------|----------------------------------------------------------------------------------------------------|-----------|-------|
|              | 生年月日 23歳                                                                                | 2001 - 7 - 18 2020年3月31日時点 馮 - 歳 (#魚)                                                                                     |           |       |
|              | (主別) 20月                                                                                | ◎ 男 ◎ 女                                                                                                    |           |       |
|              |                                                                                         |                                                                                                    |           |       |
|              | 現住所 ※住所は、台橋通知書等                                                                         | の送付先になります。                                                                                                    |           |       |
|              | 影使音号 の言                                                                                 | 500 - 0000 (m表) <b>ジ使業</b> 号から往所を表示する                                                                                     |           |       |
|              | 都道府県 副國                                                                                 | 選択してください。  年新から都復香号を表示する                                                                                                  |           |       |
|              | 882 88                                                                                  | (最佳市業展区                                                                                                    | (84)      |       |
|              | R#150                                                                                   |                                                                                                    | 1849<br>1 |       |
|              | マンション・アパート<br>名・号車                                                                      | (m955-651.0.148-) an                                                                                                    |           |       |
|              | 電話番号<br>対象に電話番号、低音電話<br>番号と思るからず入力して<br>くたまい。<br>※電気に置待のとれる番号<br>を入力してください。             | 85(00) + (75) + (75) (74)                                                                                                 |           |       |
|              | メールアドレス<br>・記録2月巻き付通の200<br>らない2月します。<br>の業界します。<br>の実界します。<br>の実行してくたま<br>パレーンを始ましてくたま | (sequel()sequel co.p)         (#私)           福政のためもう一度入力してください。         (#私)           (sequel()sequel co.p)         (#私) |           |       |

・【出身学校・出願資格について】

①「高等学校等」は、高校等名称の一部や高校等コードを入力すると候補が表示されま すので、適宜選択してください。

②高等学校卒業程度認定試験,外国の学校等,などの卒業資格で出願しようとする者は,「高卒認定試験などの一覧」をクリックし,自分の出願資格に合致するものを選択してください。

なお、A0Ⅱ期の全学部、および A0Ⅲ期の一部学部は、高卒認定の方や既卒の方につい て出願資格がありません。誤って出願してしまわないよう、募集要項の出願資格欄を必 ず確認してください。

| NE型2        | # A we HE                                                                                                    |
|-------------|----------------------------------------------------------------------------------------------------|
| 出身学校、出版資格等  |                                                                                                    |
| 影响于仪器       | 目的名(金肉)、おたは石切コード(単角目数字)を入りし、4000-100 が選択してください。<br>※ 客事が見ると読者でかの違かと聴いた者の名わりしてくだ。<br>● 2 ○○席のムの高等学校の通合→「ムム」<br>一家の名(2011 また日本田マード 単粒コードにちらた高市ぶります<br>※ 総合する年代が最大さいない場合は「そのを成果する」から検索してくださ<br>い。                                                                                                    |
|             | 第二年学校の金融生活成認識、外型の学校学、文部の学文店の保密した者、語<br>意志となら外産者はおに該当ずる者は"高や記念試験などの一覧"から選択して<br>ください。                                                                                                    |
| 74          | 違訳してください。 その句を選択した場合は入力してください。 (25) (25) (25) (25) (25) (25) (25) (25)                                                                                                    |
| Q 編 (見込) 専用 |                                                                                                    |
| ○★ (月以)     | ERUCZIŚŻOW.<br>FISIOOK-SKOROJI CENETOWE FEORI, CUSTUT.                                                                                                    |
| センター活動受験自動  | a de la constante de la constante de |
| 关制数约,约日编动   | 三部する学校が指定する大学入試センター記録の第11・6音を気険したことを指導した人はチェックをしてください。<br>1)時間にた                                                                                                    |

### 1-4 入力情報の確認

これまで入力した内容の確認画面です。誤りがないことが確認できたら、「次へ」をクリ ックしてください。誤りがある場合は、「戻る」をクリックして訂正してください。

## ▲ <u>ここで「次へ」をクリックし、次の画面で「登録」をクリックすると、内容の修正は</u> 行えません。

| 東北大学                             |                                                                                                    | 文 <del>序サイズ 101 中 ズ</del> インターネット出題<br>サイトカラー 第0 6主 100 |
|----------------------------------|----------------------------------------------------------------------------------------------------|---------------------------------------------------------|
|                                  | 入試交分<br>の運貨         >         思望学怒等運択         >         億人情報<br>の入力         >         入力空                                         | 20月1日 > お文払い方法確<br>22 (お支払い場面<br>へ)                     |
|                                  | <ul> <li>              戻る             一時保存する      </li> <li>             日後の施設画面ですので、             登録本室/「繰りがわ)         </li> </ul> | 次へ →                                                    |
| 入力内容の確認                          |                                                                                                    |                                                         |
| 入学校定科総合計                         | ¥17,000 Xates?                                                                                                    | 一般入試 前期日程                                               |
| 出題情報                             |                                                                                                    |                                                         |
| 一般入試 前期日間                        | 学師・学科等<br>全<br>教育学師                                                                                                    | 選択6目<br>黄語                                              |
| 大学入試センター試                        | 驗成橫請求票番号                                                                                                    |                                                         |
| 123456-78902-1                   |                                                                                                    |                                                         |
| 基本情報<br>氏名 (フリガナ)                | <ul> <li>トウホク タロウ</li> </ul>                                                                                                    |                                                         |
| 氏名(廣字)<br>※資学の入力が難しい場合、おらわせてうわくだ | <b>经济</b><br>〒北太郎                                                                                                    |                                                         |
| センター試験受験有                        | ##                                                                                                    |                                                         |
| 受験教科・科目確認                        | 後3<br>確認した                                                                                                    |                                                         |
| その他                              |                                                                                                    |                                                         |
| 大学生協への情報提供<br>確認                 | 大学生協への情報提供に同意する                                                                                                    |                                                         |
| 誤り                               | 登録内容に誤りがないか、確<br>誤りがあった場合は、「戻る」ボタンを押して<br>がないことを確認できた場合は、「次へ」                                                                     | 図しましたか?<br>- 登録内容を修正してください。<br>を押して登録の続きに進んでください。       |
|                                  | ◆ 戻る 一時保存する                                                                                                    | x~ •                                                    |

#### 1-5 支払方法の確認

Г

入学検定料の支払い方法を確認する画面です。<u>ここでは確認するのみ</u>です(特に操作はありません。)。

確認したら最下部の「登録」をクリックしてください。出願登録が完了し、<u>整理番号・セキュリティコードが発行されます</u>(整理番号・セキュリティコードはメールでもお知らせされます。)。整理番号・セキュリティコードは、インターネット出願登録サイトにログインするために必要となりますので、必ずメモを取るなどしておいてください。

| お支払い方法確認                                                                                                    |                                                                                                    |
|----------------------------------------------------------------------------------------------------|----------------------------------------------------------------------------------------------------|
|                                                                                                    |                                                                                                    |
|                                                                                                    |                                                                                                    |
| クレジットカード決済                                                                                                    | ŝ                                                                                                    |
| 下記のクレジットカード。                                                                                                    | :りお支払いが可能です.                                                                                                    |
| VISA mosteree                                                                                                    |                                                                                                    |
| コンビニエンスストン                                                                                                    | 7决资                                                                                                    |
| -<br>下記のコンビニエンススト                                                                                                    | アよりお支払いが可能です。                                                                                                    |
| ※現金のみの取扱いとなり                                                                                                    | ます。 支払金額の上限は30万円です。                                                                                                    |
| LAW                                                                                                    | EON = FamilyMart (STOP) 2 2 Sercemart                                                                                                    |
| •                                                                                                    |                                                                                                    |
| AB65 1771 (10 1771 )                                                                                                    |                                                                                                    |
| 取けATM (ペイジー)                                                                                                    |                                                                                                    |
| 離けATM(ペイジー)<br>下記の他にPay-easy対応                                                                                                    | D会時補額をご利用いただけます                                                                                                    |
| RATTATM(ペイシー)<br>下記の他にPay-easy対応<br>※現金での支払金額の上間                                                                                                    | D会動機関をご利用いただけます<br>は10万円です。10万円を超える支払いはキャッシュカードが必要です。                                                                                                    |
| 108:17ATM (ペイジー)<br>下記の他にPay-easy対応<br>※現金での支払金額の上間<br>100:10-10-10-10-10-10-10-10-10-10-10-10-10-1                                                               | D全動機関をご利用いただけます<br>は10万円です。10万円を超える支払いはキャッシュカードが必要です。<br>MUFG 目前UFJ版特 🏒 三井住太田庁 みずほ銀行 ③りそな銀行 ④ 埼玉りそな銀行                                                                                                    |
| RETATM (ペイジー)<br>F記の他にPay-easy対応<br>※現金での支払金額の上段<br><i>「</i><br>の<br>かうちょ銀行<br>()                                                                                 | D会報機関をご利用いただけます<br>は10万円です。10万円を超える支払いはキャッシュカードが必要です。<br>MUFG EMUFJ銀行 <u>く</u> EH4Ex2017 <b>みずほ銀行 ③りそな銀行 ◎ ぬまりそな銀行</b> <mark>()のののののののののののののののののののののののののののののののののののの</mark>                                                                                                    |
| RetTATM (ペイシー)<br>下記の他にPay-easy対応<br>総理金での支払金額の上段<br>(ア) ゆうちょ銀行 (9)<br>ネットバンキング                                                                                   | D金額機製をご利用いただけます<br>は10万円です。10万円を超える支払いはキャッシュカードが必要です。<br>MUFG EKUFJ脱行 <u>候</u> EF4在友服行 みず <b>に銀行 <u>③</u>りそな銀行 <u>③</u>ぬ至りそな銀行 <mark>(」</mark>なのの</b>                                                                                                    |
| 18473ATM (ペイラー)<br>下記の他にPay-easy対応<br>※現金での支払金額の上録<br>かりちちょ銀行<br>マットバンキング<br>芸要メガバンクをはじめ、                                                                         | DastHate ご利用いただけます<br>は10万円です。10万円を超える支払いはキャッシュカードが必要です。<br>MUFG EddurJ放行 ビデュ并住友留行 みずに銀行 塗りそな銀行 でいっています。<br>全国1,000行以上のネットバンキングをご利用いただけます。                                                                                                    |
| ■ matriatim (ペイシー)<br>下記の他にPay-easy対応<br>環境をでの支払金額の上記<br>の支払金額の上記<br>キットバンキング<br>読入方) Cクを信じめ、<br>キットバンキングによる<br>につきれていたキングによる<br>など利用には、ネットバン                     | D全転輪観をご利用いただけます<br>は10万円です。10万円を超える支払いはキャッシュカードが必要です。<br>MUFG E放UFJ銀行 <u>「</u> = #41を知行 <b>みずほ銀行 ③ りそな銀行 ④ ゆまりそな銀行</b><br>全国1.000行以上のネット/レンキングをご利用いただけます。<br>交払いは、登録元づ時に発行されるURL(検定科のお支払いサイト)経由からのみ行うことができ、その他サービスからはご利用いただけません。<br>キングの利用規模が必要です。                                                                                |
| ■ INCATIM (ペイシー)<br>FREの他にPay-easy対応<br>(環査での支払金額の上記<br>の支払金額の上記<br>(ネット/しキング)<br>主要×ガバンクを(どの、<br>ドット/しキングによるさ<br>≪2利用には、ネット/C                                    | D全転輪観をご利用いただけます<br>は10万円です。10万円を超える支払いはキャッシュカードが必要です。<br>MUFG E&UFJ銀行 ビニテ井住を留行 みずほ銀行 塗りそな銀行 塗ぬ玉りそな銀行<br>シーン<br>全国1.000行以上のネット/(ン・キングをご利用いただけます。<br>茨払いは、登録売了時に発行されるURL(検定利のお支払いサイト)経由からのみ行うことができ、その他サービスからはご利用いただけません。<br>キングの利用局約が必要です。                                                                                          |
| ■#CTATM (ペイシー)<br>下記の他にPay-easy対応<br>総理 在の支払金額の上記<br>かいしました<br>(ネット/しキング<br>注意メガレンクをはじめ、<br>ペン判用には、ネット/C                                                          | Data Wall 2 ご利用いただけます<br>は10万円です。10万円を超える支払いはキャッシュカードが必要です。<br>MUFG E #UFJ銀行 <u>2 日本住た服存</u> <b>みずほ銀行 ③りそな銀行 ④ね玉りそな銀行</b><br>全国1,000行以上のネット/(シキングをご利用いただけます。<br>支払いは、登録売了時に発行されるURL(検定科のお支払いサイト) 経由からのみ行うことができ、その他サービスからはご利用いただけません。<br>キングの利用契約が必要です。<br>「2020/10/22 11:59」までにお支払いください。                                          |
| ■#CTATIM (ペイシー)<br>下記の他にPay-easy対応<br>線量での支払金額の上記<br>か、ゆうちょ銀行 ()<br>ネット/ンキング<br>注意メガバンクをはじめ、<br>ペン利用には、ネット/C                                                      | D26時補製をご利用いただけます<br>は10万円です。10万円を超える支払いはキャッシュカードが必要です。<br>MUFG 目接UFJ銀行 <u>2</u> 日日住友銀行 <b>3 小ずに銀行 ③りそな銀行 ④ね至りそな銀行</b><br>全国1,000行以上のネットパンキングをご利用いただけます。<br>次払いは、登録完了時に発行されるURL(検定料のお支払いサイト)経由からのみ行うことができ、その他サービスからはご利用いただけません。<br>キングの利用契約が必要です。<br>「2020/10/22 11:59」までにお支払いください。                                                |
| 11817ATM (ペイシー)<br>下記の他にPay-easy対応<br>環急での支払金額の上記<br>かりちょ銀行 ()<br>ネット/ンキング<br>基系メガルンクをはじめ、<br>かいしたキングによるさ<br>がご利用には、ネット/C<br>おなもい命題                               | DataWake ご利用いただけます<br>は10万円です、10万円を超える支払いはキャッシュカードが必要です。<br>MUFG EMUFJ服行 🔮 EHEEXERF みずほ銀行 🔮 りそな銀行 🎯 ゆまりそな銀行<br>全国1,000行以上のネットバンキングをご利用いただけます。<br>次払いは、登録売了時に発行されるURL (検定料のお支払いサイト) 経由からのみ行うことができ、その他サービスからはご利用いただけません。<br>はングの利用契約が必要です。<br>「2020/10/22 11:59」までにお支払いください。<br>合款1 ¥17.700 (%17,000 (検索料) + ¥700 (年数料) )           |
| INICIATIM (ペイシー)<br>FREの他にPay-easy対応<br>環境をでの支払金額の上の<br>テレントング<br>アリントキング<br>基本メカリンクをはじめ、<br>キットレンキングによる<br>**ご利用には、ネットリロ<br>お女私い金属                               | DataWake ご利用いただけます<br>は10万円です、10万円を超える支払いはキャッシュカードが必要です。<br>MUFG ENDFJMR デビデーを超れ、かずほ銀行 受けそな銀行 受除エリそな銀行 でい<br>全国1,000行以上のネットパンキングをご利用いただけます。<br>支払いは、登録元プ時に発行されるURL (快定利のお支払いサイト) 経由からのみ行うことができ、その他サービスからはご利用いただけません。<br>キングの利用規約が必要です。<br>「2020/10/22 11:59」までにお支払いください。<br>合計 ¥17,700(¥17,000(検査科)+ ¥700(年数料))                   |
| 18:17ATM (ペイシー)<br>下記の他にPay-easy対応<br>に思えての支払金額の上記<br>の支払金額の上記<br>マットリンキング<br>主要メガリンクをはじめ、<br>ペントリンキングによるさ<br>ペントリーキングの<br>によう、ペットリン<br>お友払い金額                    | DataWage ご利用いただけます<br>は10万円です、10万円を超える支払いはキャッシュカードが必要です。<br>MUFG EMUFJMH 2 EHEEXER みずほ銀行 ③リそな銀行 ④ゆヨリそな銀行 いたい<br>全国1,000行以上のネット/ Cvキングをご利用いただけます。<br>大払いは、登録元丁時に発行されるURL (快定料のお支払いサイト) 経由からのみ行うことができ、その他サービスからはご利用いただけません。<br>はングの利用具約が必要です。<br>「2020/10/22 11:59」までにお支払いください。<br>合言十 ¥17,700(¥17,000(検定料)+ ¥700(甲数料))             |
| 18:17ATM (ペイジー)<br>下記の住に戸母ソーモネSS(対応)<br>に課題での支払金額の上記<br>かりつちよ銀行 ()<br>ネットリンキング<br>主要メガリンクをはじめ、<br>キットリンキングによるさ<br>**ご利用には、ネットリロ<br>お文払い金額                         | DataWake ご利用いただけます<br>は10万円です、10万円を超える支払いはキャッシュカードが必要です。<br>MUFG EMUFJMRF 2 EHEEXERF みずほ銀行 ③リそな銀行 ④ゆまりそな銀行<br>全国1.000行以上のネット/ C/キングをご利用いただけます。<br>大払いは、登録売了時に発行されるURL (検定料のお支払いサイト) 経由からのみ行うことができ、その他サービスからはご利用いただけません。<br>キングの利用風約が必要です。<br>「2020/10/22 11:59」までにお支払いください。<br>合言十 ¥17,700(¥17,000(検定料)+ ¥700(甲数料))               |
| ■#17ATM (ペイシー)<br>下記の他にPay-easy対応<br>環律 での支払金額の上日<br><b>か? ゆうちょ銀行 (○</b><br>ネット/ンキング<br>(○<br>モスガノンクをはじめ、<br>*ご利用には、ネット/C<br>お文払い金額                               | Data Habe 2 2 10 PUC 2 2 2 2 2 2 2 2 2 2 2 2 2 2 2 2 2 2 2                                                                                                    |
| ■#17ATM (ペイシー)<br>下記の他にPay-easy対応<br>環律 ごの支払金額の上母<br>の支払の上母<br>マット/ンキング           マット/ンキング           重求ガリンクをはじめ、<br>ペット/ンキングによるさ<br>*ご利用には、ネット/C           お文払い金額 | Data Habe 2 ご利用いただけます<br>は10万円です。10万円を超える支払いはキャッシュカードが必要です。<br>MUFG E MUFJ MR デ デ E ###### みず 使 銀行 愛 りそな 銀行 愛 ぬ 35 り そな 銀行<br>全国1,000 行 以上ゥングなご利用いただけます。<br>支払いは、 登録売了時に融行されるURL (株定科のお支払いサイト) 経由からのみ行うことができ、その他サービスからはご利用いただけません。<br>キングの利用風的が必要です。<br>「2020/10/22 11:59」までにお支払いください。<br>合計 ¥17,700 (¥17,000 (検定科) + ¥700 (#数料)) |
| またすATM (ペイシー)   下記の住にPay-easy対応   よ男性での支払金額の上記   ア・ゆうちょ銀行   マットリンキング   主要メガリンクをはじめ、   そットリンキング   と考えたり、シックではじめ、   お女払い金額                                          | Data Mage ご利用いただけます<br>は10万円です。10万円を超える支払いはキャッシュカードが必要です。<br>MUFG E はUFJ服将                                                                                                    |

# 1-6 出願登録の完了

出願登録が完了しました。しかし,出願はまだ完了していません。 記載の内容に従い,引き続き手続を進めてください。

| :主具製造欄可  | 検証環境 × 閉じる                                                                                                    |
|----------|----------------------------------------------------------------------------------------------------|
| 東北大学     | 文字サイズ 中 大 インターネット出願<br>サイトカラー 薄い 全津 足い                                                                                                    |
|          | 入試区分<br>の選択     シ 志蔵学師等選択 >      億人環報     の入力     シ 入力内容の確認     シ      な方払い方法確     ジ     さ     な     ジ     な     ジ     な     ジ     な     ジ     な     ジ     な     ジ |
| 出願登録完了   |                                                                                                    |
|          | 出願はまだ完了しておりません。<br>出願した情報の確認やお問い合わせに必要になりますので、必ずメモを取ってください。                                                                                                    |
|          | 整理mm号 Z1900019                                                                                                    |
|          | セキュリテ<br>ィコード 06708562 整理番号・セキュリティコードは必ず.                                                                                                    |
|          | 続いて下記に従って出願手続を完了してください。                                                                                                    |
| 1. 出願内容の | 確認                                                                                                    |
|          |                                                                                                    |
| 2. 証明写真の | アップロード                                                                                                    |
| -        |                                                                                                    |
| 3. 検定料のお | 支払い 確認                                                                                                    |
|          |                                                                                                    |
| 4. 必要害類の | 日が ・ 単方法 194年についてはごちらから。 機能                                                                                                    |
|          | 確認後、下のチェックボックスをチェックして、「終了する」ボタンを押してください。<br>出願手続き完了までの手順を確認しました。                                                                                                   |
|          | 出線短度の確認 →<br>純了する                                                                                                    |

「1 出願内容の確認」の「確認」をクリックすると、出願登録内容の確認ページへのリンクが開かれます。ここでは登録内容の確認のみ行え、その他の操作はありません。

| 日時設定: 全試験出願可 | 秋深 切纳                                                       | × 聞心る |
|--------------|-------------------------------------------------------------|-------|
|              | 出版はあた先子しておりません。<br>と聞いた漢明の確認やお琴い合わせに必要になりますので、必ずメモを取ってください。 |       |
|              | 型理曲印 Z1900019                                               |       |
|              | ਦ=ਤੁਪੁਸ<br>ਤਰਸਾ 06708562                                    |       |
|              | 続いて下記に従って出願手続き完了してください。                                     | _     |
|              | 1. 出願内容の確認 × #c6                                            |       |
|              | No 2588838 (911                                             |       |
|              | 1 出現大臣の論語: 出現大臣に知識い対応に当を確認してください。 構成ページ・                    |       |
|              |                                                             |       |
|              | 2. 証明写真のアップロード 🔹                                            |       |
|              |                                                             |       |
|              | 3. 検定料のお支払い #**                                             |       |
|              |                                                             | A.    |
|              | 4 必要書類の印刷・部注 metra yratha. ()                               |       |

### 1-7 証明写真のアップロード

「2 証明写真のアップロード」の「確認」をクリックすると、アップロードできる画面 へのリンクが開かれます。「申し込み確認へ」をクリックします。

あらかじめ、証明写真のデータを準備しておいてください。

| #2: 全3時止緩可 較足做快                                                                |       |
|--------------------------------------------------------------------------------|-------|
| 1. 出願內容の確認                                                                     | 1815  |
|                                                                                |       |
| 2. 証明写真のアップロード                                                                 | 808 × |
| 上半身無情正面向き無背景で本人と判別できるものを「申し込み確認へ」ボタンからログインし、証明写真とし<br>プロードしてください。<br>中しひみ編示へ ・ | ノてアッ  |
|                                                                                |       |
| 3. 検定料のお支払い                                                                    | 1815  |
|                                                                                |       |
| <ol> <li>必要言類の印刷・郵送 ###Cスィビは25点から。</li> </ol>                                  | ieit  |
| 毎認識、下のチェックボックスをチェックして、「送了する」ボタンを押してください。<br>出願手後き完了までの手掛を確認しました。               |       |
| • 266038483                                                                    |       |
|                                                                                |       |
|                                                                                |       |
|                                                                                |       |

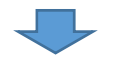

申し込み確認画面が開かれます。必要な情報をすべて入力し,「次へ」をクリックしてく ださい。

| 3时投发:全然除出都可 |               | #20t                                            |
|-------------|---------------|-------------------------------------------------|
|             | 東北大学          | *7994ズ 🔜 🤷 🦝 インターネット出路<br>サイトカター 💷 💷 🔤          |
|             | 申し込み確認        |                                                 |
|             | 全て入力 (選択) して「 | 交へ」 ボタンをクリックしてください。                             |
|             | 氏者 (フリガナ)     | tr ≥3#2 ×r ≥335                                 |
|             | 生年月日          | 2001 <b>#</b> 7 <b>A</b> 10 <b>B</b>            |
|             | 整唱話号          | (40)                                            |
|             | セキュリティコード     |                                                 |
|             |               | 2019年4日、ビキュリティコードをSCA5万は、 こちら から<br>は7 2000 ・ ・ |
|             |               |                                                 |
|             |               |                                                 |
|             |               |                                                 |
|             |               |                                                 |
|             |               |                                                 |

「申し込み一覧」として申し込んだ内容が表示されます。証明写真のアップロードには, 「写真の登録・確認」をクリックします。

「ファイルを選択する」をクリックし、適切な画像ファイルを選択してください。

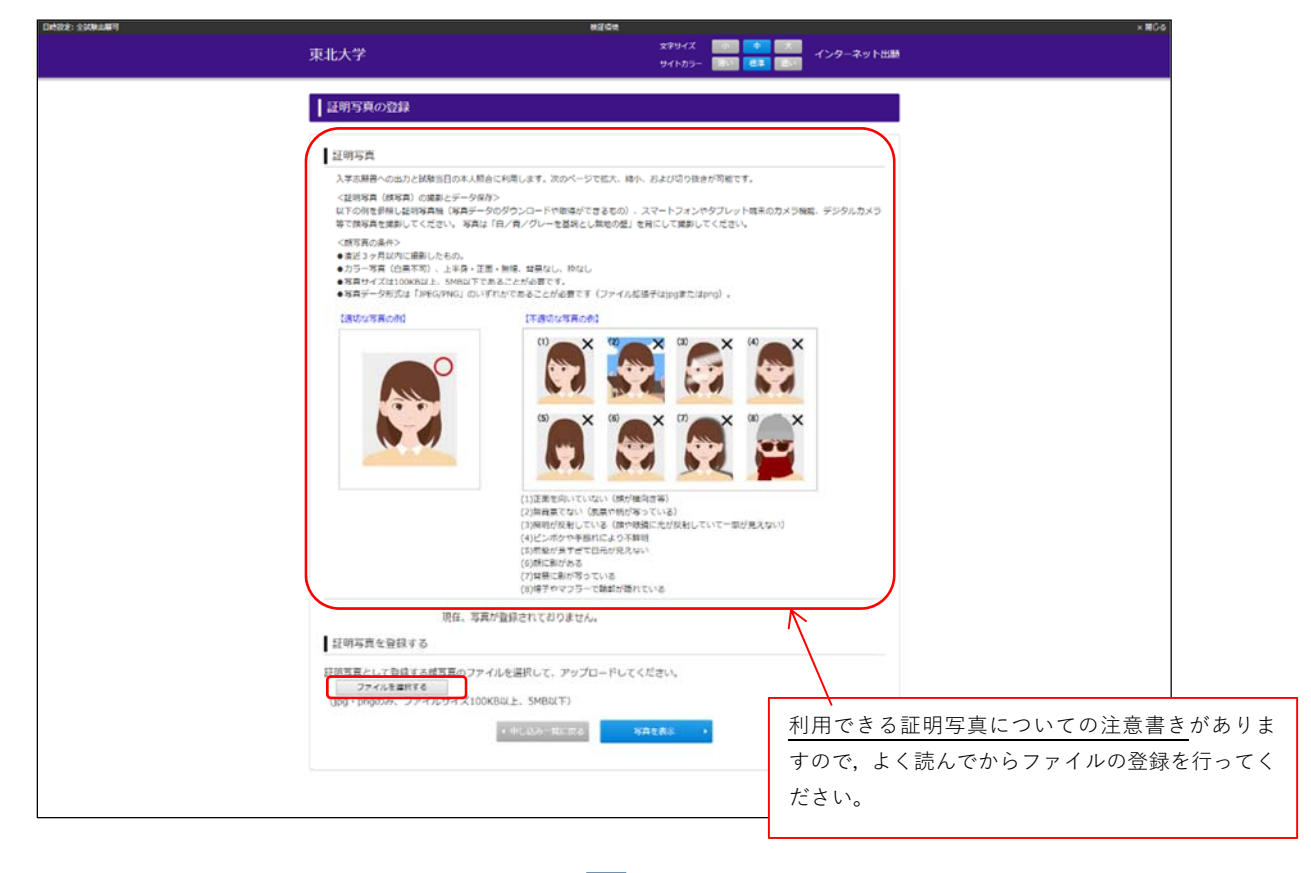

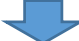

画像の調整(切り抜き)画面です。アップロードした写真データの向き・大きさを調整し てください。

画面下部にあるボタンを用いて,画面の①~③の指示に従い適宜調整しください。また, 画像はマウスを使って調整したり,マウスのスクロールボタンで調整することもできます。 正しく切り抜けたら,「写真を切り抜く」をクリックしてください。

| <text><section-header><section-header><section-header><section-header><section-header><section-header><section-header><section-header><section-header><section-header><section-header></section-header></section-header></section-header></section-header></section-header></section-header></section-header></section-header></section-header></section-header></section-header></text>                                                                                                    |                                                                                                    | un                                                                         |                          |
|----------------------------------------------------------------------------------------------------|----------------------------------------------------------------------------------------------------|----------------------------------------------------------------------------|--------------------------|
| <page-header><section-header><section-header><section-header><section-header><section-header><section-header><section-header><section-header><section-header><section-header></section-header></section-header></section-header></section-header></section-header></section-header></section-header></section-header></section-header></section-header></page-header>                                                                                                    | 東北大学                                                                                                    | x#94% 🚺 😐 🛛                                                                | インターネット出版                |
| <section-header><section-header><section-header><section-header><section-header><section-header><text><text><text><list-item><list-item></list-item></list-item></text></text></text></section-header></section-header></section-header></section-header></section-header></section-header>                                                                                                    |                                                                                                    | サイトカラー ヨハ ミチ ど                                                             |                          |
| <section-header><section-header><section-header><text><text><text><list-item><list-item><list-item><list-item><list-item></list-item></list-item></list-item></list-item></list-item></text></text></text></section-header></section-header></section-header>                                                                                                    | 証明写真の切り抜き                                                                                                    |                                                                            |                          |
| <page-header><text><text><text><list-item><list-item><list-item><section-header><text></text></section-header></list-item></list-item></list-item></text></text></text></page-header>                                                                                                    |                                                                                                    |                                                                            |                          |
| <text><text><text><list-item><list-item><list-item><list-item><list-item>          ryu-citchichigair-folderoo, ekonocity citologologi (Gologologi (Statu)))          ryu-citchichigair        rightorigi (Statu))        rightorigi (Statu))        rightorigi (Statu))          ryu-citchichigair        rightorigi (Statu))        rightorigi (Statu))        rightorigi (Statu))          ryu-citchichichichichichichichichichichichichic</list-item></list-item></list-item></list-item></list-item></text></text></text> | 証明写真の切り抜き                                                                                                    |                                                                            |                          |
| <text><text><text><list-item><list-item><list-item><list-item><text></text></list-item></list-item></list-item></list-item></text></text></text>                                                                                                    | -<br>アップロードされた時写真データを短640ox、標400oxのサイズで切り                                                                                                    | 5*±T.                                                                      |                          |
|                                                                                                    | ①切り取りや(得るい部分)に成写真が回注るよう。(写真の発行)(<br>②切り取りや(得るい部分)に写真が回注ったら、(写真を切り取く))<br>③写真の切り取さが完了したら、(写真を切り取さました。)のダイア!<br>単に応動します。                                  | ハロビナ・<br>方り取り除の移動」「写真の拡大・膝小」により調<br>ありた神してください。<br>つグが表示されますので「OK」を押してください | 資数してください。<br>い、読写真の毎終確認面 |
| THE IX IV THE<br>LINE IX IV THE                                                                                                    | <約5時の決壊対応><br>(約5時の決壊)(約5,000円)パクシモ(5時長を45度単位で認知)できま<br>(私力)(時わ)パクシモ(5時の代本)(初)ができます。<br>ドラックルドロップモ(5時長の代本)(初)ができます。<br>(パンコンタンはマラスの所パールで、スマートフォンまたはダブレッ | す。<br>f。<br>*29はビンチイン・ビンチアウトで「客員の匹ス                                        | ನ ಕಾರ್ಯದೇಶಪ್ರಕ.          |
| 2<26 382 382 582 582 582 582 582 582 582 582 582 5                                                                                                    | J.                                                                                                    |                                                                            |                          |
|                                                                                                    | 2/86 82×                                                                                                    |                                                                            |                          |
|                                                                                                    |                                                                                                    |                                                                            |                          |

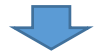

アップロードした写真が必要な条件を満たした写真かどうか,「確認事項」で確認し,チ ェックボックスにチェックを入れてください。すべてのチェックが終わったら,「登録」を クリックします。

なお,「確認事項」ですべての事項を確認(チェック)しないと,「登録」ボタンはクリッ クできませんので,必ず確認してください。修正する場合は,「戻る」をクリックしてくだ さい。

| 日時設定: 全試験出展可 | 82G#                                                                                                    |                                                                                                    | × NHC-5 |
|--------------|----------------------------------------------------------------------------------------------------|----------------------------------------------------------------------------------------------------|---------|
|              | <b>事</b> 业大学                                                                                                    | 文字サイズ                                                                                                    |         |
|              | ****/                                                                                                    | 94hbb- 201 22 201                                                                                                    |         |
|              |                                                                                                    |                                                                                                    |         |
|              | 証明写真の確認                                                                                                    |                                                                                                    |         |
|              |                                                                                                    |                                                                                                    |         |
|              | 証明写真の確認                                                                                                    |                                                                                                    |         |
|              | <section-header><section-header><text><list-item><list-item><list-item><section-header><image/></section-header></list-item></list-item></list-item></text></section-header></section-header> | <ul> <li>スパマ、開催がなければ「開催しました」様にチェックを入<br/>&gt;キクリックしてください。</li> <li>第回しました。</li> <li>第回しました。</li> <li>第回しました。</li> <li>第回しました。</li> <li>第回しました。</li> <li>第回しました。</li> </ul> |         |
|              |                                                                                                    |                                                                                                    |         |
|              |                                                                                                    |                                                                                                    |         |
|              |                                                                                                    |                                                                                                    |         |

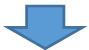

証明写真の登録が完了しました。「申込み一覧に戻る」をクリックし,引き続き入学検定 料の支払いをしてください。

| 東北大学                                                                 | 文字サイズ - 小 中 大<br>サイトカラー - 高い 世王 (201 | インターネット出版 |
|----------------------------------------------------------------------|--------------------------------------|-----------|
| 証明写真の登録完了                                                            |                                      |           |
| 証明写真の登録完了                                                            |                                      |           |
| <ul> <li>証明写真(類写真)の登録を完了しました。引き読き、出稿手続きを行って<br/>(登録された写真)</li> </ul> | Kázv.                                |           |
|                                                                      |                                      |           |
| • 001/00/0-300                                                       | πe                                   |           |
|                                                                      |                                      |           |
|                                                                      |                                      |           |

### 1-8 入学検定料の支払い

|                   |                               |           | are with                   |             |
|-------------------|-------------------------------|-----------|----------------------------|-------------|
| 東北大学              | ž                             |           | 文字サイズ 小<br>サイトカラー スパ       | オンターネット出版   |
|                   |                               |           | 911009-                    |             |
| 申し议               | み一覧                           |           |                            |             |
|                   |                               |           |                            |             |
| 氏名(フ<br>生年月日      | リガナ):トウホク タロ!<br>: 2001/07/18 | >         |                            |             |
| 整理番号<br>17-5-3-11 | : Z1900019                    |           |                            |             |
| 6419              | 13 1100/00302                 |           |                            |             |
| 法理当号              | 出租日時                          | 民族区分      | お文払い状況                     | 6.121017    |
|                   |                               |           |                            | 出願内容の確認     |
|                   |                               |           |                            | の要要項の時間+15M |
| -21900019         | 2020/01/14 19:12              | 一般入跃 机动包槽 | 8.724-818 2020/02/05 11-59 | NTHONERIA   |
|                   |                               |           |                            |             |
|                   |                               |           |                            |             |
|                   |                               | 有用の登録     | -#2 · 07791-               |             |
|                   |                               |           |                            |             |
|                   |                               |           |                            |             |
|                   |                               |           |                            |             |
|                   |                               |           |                            |             |
|                   |                               |           |                            |             |
|                   |                               |           |                            |             |
|                   |                               |           |                            |             |

「申込み一覧」画面から、「検定料のお支払い」画面をクリックしてください。

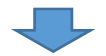

この画面が表示されますので、支払い方法を選択し、画面の案内に沿って入学検定料をお 支払いください。

支払いが完了すると、本学から入金を確認した旨のメールが届きます。

| 原北大学      |                     |                                               |
|-----------|---------------------|-----------------------------------------------|
| お支払い方法を選ん | でください               | お支払い内容                                        |
| 今年ぐお支払い完了 | 店舗・ATMでお支払い         | a##8 菜北大学                                     |
| 🎏 クレジットカ  | -r o 🚽 コンピニ 🛛 🛛     | 載当10 73372020000000000000000000000000000000   |
| ネットバンキ    | ミング 🧿 🗐 ATM(ペイジー) 🥥 | 2182月前 · 株艺科                                  |
|           |                     | 288 17,640 円<br>単形形形開 2020/02/05 11:59:59     |
|           |                     |                                               |
|           |                     |                                               |
|           |                     | © 2019 Heat 2017 Co., 202. Mr Spinn reserved. |
|           |                     |                                               |
|           |                     |                                               |
|           |                     |                                               |
|           |                     |                                               |
|           |                     |                                               |
|           |                     |                                               |
|           |                     |                                               |
|           |                     |                                               |

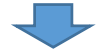

入金確認のメールに記載の URL から,申込み確認画面にアクセスしてください。 下記画面で,再度必要事項を入力し,「次へ」を押下してください。

| 東北大学         | ☆7947 🔜 🚾 🖾 インターネット出版<br>9415737 💷 💷 🔤 |
|--------------|----------------------------------------|
| 申し込み確認       |                                        |
| 全て入力(選択)して「1 | 炭へ」ボタンをクリックしてください。                     |
| 氏名 (フリガナ)    | <b>€4</b> [Folk2] <b>¥4</b> [905]      |
| 生年月日         | 2001 <b>4</b> 7 <b>7</b> (10 B         |
| 121864       | (平角)                                   |
| セキュリティコード    |                                        |
|              | 盤理番号、セキュリティコードを忘れた方は、 こちら から           |
|              |                                        |
|              |                                        |
|              |                                        |
|              |                                        |
|              |                                        |
|              |                                        |

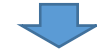

「お支払い状況」欄のステータスが「入金済み」になっていることを確認し,右側「必要 書類の確認・印刷」をクリックしてください。

#### 1-9 必要書類の印刷・郵送

「3 必要書類の印刷・郵送」の「確認」をクリックし、メニューを開いてください。 入学志願書・宛名ラベルの右端に「印刷ページ」のボタンが表示されますので、それぞれ をクリックし、必ず A4 判の紙に印刷してください。

また、「備考」欄を必ず確認してください。

|          | NEGR                                                                                                    | < NC 5                                                         |
|----------|----------------------------------------------------------------------------------------------------|----------------------------------------------------------------|
| 東北大学     | \$₹94% 200 00 00<br>94%カ5- 000 000 000                                                                                                    | ー インターネット出版                                                    |
| 出願の手続き   |                                                                                                    |                                                                |
|          | 続いて下記に従って出願手続を完了してください。                                                                                                    |                                                                |
| 1. 出願内容の | 2確認                                                                                                    | H810                                                           |
|          |                                                                                                    |                                                                |
| 2. 証明写真の | )アップロード                                                                                                    | H815                                                           |
|          |                                                                                                    |                                                                |
| 3. 必要書類の | )印刷・郵送 ###については <u>ごちら</u> から。                                                                                                    | x #C6                                                          |
|          | 下記書類を準備し、大学へ郵送してください。                                                                                                    |                                                                |
| No 必要書類  | 保守                                                                                                    |                                                                |
| 1 入学志耕着  | 検索料発酵や時の方は外は、検売料入金体にお用可能になります。<br>(約時後、肥料方向にはりだいか、特徴してください、<br>(約)があった着は、1回したらに二葉酸や活き、余白的少にす正方音が特徴に分<br>かるように訂立しください、IEEがはす事です。<br>所称の数件に、ご太子送び一一一加速のは重要定。[2010年時日度日」の運まや私<br>つてください、成績株式部分もつけていない場合か、成績株式部分年はか(19しな<br>と)がわられていて場合し、無精錬を受がりですか。<br>また、成績株式国の展刊生きたして進合し、(約9時)での成績体実現は知識となりま<br>すので、点言教徒は正式の成績に手続としてください)                                                                                                    |                                                                |
| 2 沃业市    | ・ 在学 (出身) 学校良好作成し、解剖したものを発出してください、<br>・ 配や着は、中菜味(気料)されたのを発信してください、<br>・ 菜菜、一支ス(用料)されたのを発信し、たますないな実通者の大将ではいい、場合は、花菜<br>証料を、加減用度などの基本ないが料する場面を (活気)を発 したいしてください、<br>・ ため、加算者などが実体の活動によって其適合の気出ができない場合は、事前に<br>入試用で料してください、<br>・ 満妻者なな(事実)を受加してください、<br>・ 満妻者なな(用)、200番(また)、200番(また)、200番(また)、200番(また)、200番(また)、200番(また)、200番(また)、200番(また)、200番(また)、200番(また)、200年)<br>・ 満妻子なな(事実)を発見)、200番(また)、200番(また)、200番(まt),200番(まt),200(t),200(t),20 | 印刷したら,調査書等の必要書類<br><u>「簡易書留・速達」で,出願期間</u><br><u>郵送してください</u> 。 |
| 3 売名ラベル  | 検定和免除申請の方以外は、検定料入会後に印刷可能になります。<br>市販の負形2時封閉 (24cm×33.2cm) に貼付し、出願書類一式を封入した上で、<br>「墾居書留・道道」で創送してください。                                                                                                    |                                                                |
|          | 権防後、下のチェックボックスをチェックして、「終了する」ボタンを得してください。<br>出稿手続き先了までの手機を確認しました                                                                                                    |                                                                |

了する」をクリックし,終了です。

#### 2 一時保存機能について

本学のインターネット出願システムでは,「入試区分の選択」「志願学部・学科等の選択」 「個人情報の入力」画面で,一時保存の機能を設けています。

その手順は次のとおりです。

各画面の上部又は下部に「一時保存する」のボタンがありますのでクリックします。 (どちらのボタンをクリックしても,同じです)

| ENGL: SLOWING |                                 | HER                                                                            | × mC-3    |
|---------------|---------------------------------|--------------------------------------------------------------------------------|-----------|
|               | 東北大学                            | \$794% 🚮 🧰 📷<br>94603- 📷 💷                                                     | インターネット出版 |
|               |                                 | 3 億人通程<br>の入力<br>う、入力内容に確認<br>う、<br>お力内容に確認<br>う。<br>お支払いり支援<br>度<br>う、<br>の入力 |           |
|               | • #4                            | -1989.42 3× +                                                                  |           |
|               | 志望学部等選択                         |                                                                                |           |
|               | > 一般入試 前期日程                     |                                                                                |           |
|               | 大平入然センター試験式通路手業番号               | ・ ・ ・ ・ ・ ・ 大学入試センター試験会場コード・受験番号を記入してください。                                     |           |
|               | • #2                            | -94843.9                                                                       |           |
|               |                                 |                                                                                |           |
|               |                                 |                                                                                |           |
|               |                                 |                                                                                |           |
|               |                                 |                                                                                |           |
|               | 入学検定目18合計 ¥0                    | 入試区分 一般入試 前期日程                                                                 |           |
|               | • #5<br><b>7.7462148:651</b> ¥0 | 大学入試センター試験編集コード・要集編集号を記入してください、<br>                                            |           |

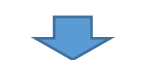

次の画面が開かれ,再開用のURL が表示されます。こちらのURL をメモするなどして ください。このURL から次回以降,再開できます。

| perse: 10002009<br>東北大学 | watwit<br>文字リイズ<br>サイトカラー     | ●  ●  ★  インターネット出版 あり ●  ●  ●  ●  ●  ●  ●  ●  ●  ●  ●  ●  ● |
|-------------------------|-------------------------------|-------------------------------------------------------------|
| 出願内容を                   | ー時保存しました。再開するには以下のURLにアクセスしてく | ください。                                                       |
| https://                |                               |                                                             |
|                         |                               |                                                             |
|                         | • 1788 HT                     |                                                             |
|                         |                               |                                                             |
|                         |                               |                                                             |
|                         |                               |                                                             |
|                         |                               |                                                             |
|                         |                               |                                                             |

#### 3 入学検定料免除申請の場合

風水害等の災害により被災したため、入学検定料免除を申請する場合は、インターネット 出願サイトに登録する前に、<u>東北大学入試課に必ず電話連絡の上、指示を受けてください</u>。 登録の手順は、次のとおりです。

入試区分を選択する際の下記画面で、「入学検定料免除を選択しましたか?」で「はい」 を選択し、本学から指示されたパスワードを入力してください。

入力したら、「次へ」をクリックし、志願学部・学科等の選択、個人情報の入力をしてく ださい(入力画面については、「1-2 志望学部・学科の選択等」「1-3 個人情報の入力」を 参照してください。)。

| 日時設定:全球制出都可 |                                        | NICON                                                                                                    |           | × NIC-1 |
|-------------|----------------------------------------|----------------------------------------------------------------------------------------------------|-----------|---------|
|             | 東北大学                                   | ±794ズ                                                                                                    | インターネット出版 |         |
|             | 入出の199<br>の道沢 > 25年早年号道沢 >             | 8人後離<br>の入力 入力内容の確認 ンガ内容の確認 ジンガンの合われ ジンガンの合われ ジングシンククシンククシンククシンククシンククシンククシンククシンククシンククシン | Ξ         |         |
|             | -154273                                | δ X∧ →                                                                                                    |           |         |
|             | 入試区分の選択                                |                                                                                                    |           |         |
|             |                                        |                                                                                                    |           |         |
|             | 入学検定料免験を申請しましたか?                       |                                                                                                    |           |         |
|             | (はい)を超良した方は、本学よりお信先しているパスワードを<br>パスワード | 入力してください。                                                                                                    |           |         |
|             | > 一般入試 後期日間                            |                                                                                                    |           |         |
|             | -15-677                                | a X^. •                                                                                                    |           |         |
|             |                                        |                                                                                                    |           |         |
|             |                                        |                                                                                                    |           |         |
|             |                                        |                                                                                                    |           |         |
|             |                                        |                                                                                                    |           |         |
|             |                                        |                                                                                                    |           |         |

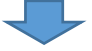

「1-4 入力情報の確認」画面まで進むと、次のように入学検定料合計が「0(ゼロ)」円 になっています。他の入力内容も確認の上、「次へ」をクリックしてください。

| 日時設定: 全試験出版可 |                                                          | #@@@ ×#0-0                                                                                                    |  |  |
|--------------|----------------------------------------------------------|----------------------------------------------------------------------------------------------------|--|--|
|              | 東北大学                                                     | エキサイズ ■100 ●1 ■100 インターネット出版<br>サイトカラー ■100 ■11 ■101 ■101 ■101                                                                                                    |  |  |
|              | ;                                                        | $\frac{\lambda_{\rm MSR}}{c_{\rm HH}} > \frac{1}{24\pi^2 a_{\rm HH}} > \frac{4\lambda_{\rm HH}}{c_{\rm A}\lambda_{\rm H}} > \frac{\lambda_{\rm MRR}}{\lambda_{\rm MRR}} > \frac{\lambda_{\rm MRR}}{a_{\rm H}} > \frac{3\pi^2 a_{\rm H}}{c_{\rm MRR}} > \frac{3\pi^2 a_{\rm HR}}{c_{\rm MRR}} > \frac{3\pi^2 a_{\rm HR}}{c_{\rm MR}} > \frac{3\pi^2 a_{\rm HR}}{c_{\rm MRR}} > \frac{3\pi^2 a_{\rm HR}}{c_{\rm MRR}} > \frac{3\pi^2 a_{\rm HR}}{c_{\rm MR}} > \frac{3\pi^2 a_{\rm HR}}{c_{\rm MR}} > \frac{3\pi^2 a_{\rm HR}}{c_{\rm MR}} > \frac{3\pi^2 a_{\rm HR}}{c_{\rm MR}} > \frac{3\pi^2 a_{\rm HR}}{c_{\rm MR}} > \frac{3\pi^2 a_{\rm HR}}{c_{\rm MR}} > \frac{3\pi^2 a_{\rm HR}}{c_{\rm MR}} > \frac{3\pi^2 a_{\rm HR}}{c_{\rm MR}} > \frac{3\pi^2 a_{\rm HR}}{c_{\rm MR}} > \frac{3\pi^2 a_{\rm HR}}{c_{\rm MR}} > \frac{3\pi^2 a_{\rm HR}}{c_{\rm MR}} > 3\pi^2 a$ |  |  |
|              | <ul> <li>■ ■ ■ ■ ■ ■ ■ ■ ■ ■ ■ ■ ■ ■ ■ ■ ■ ■ ■</li></ul> |                                                                                                    |  |  |
|              |                                                          | 最後の種類画面ですので、登録内容に誤りがないか、必ず確認をしてください。                                                                                                    |  |  |
|              | 入力内容の確認                                                  |                                                                                                    |  |  |
| L            | 入学研究和拒绝时                                                 | ¥0 -#kk#.###E#                                                                                                    |  |  |
|              | 出設有限                                                     |                                                                                                    |  |  |
|              |                                                          | 999-944 EN10                                                                                                    |  |  |
|              | 一般入試,前期目標                                                | 응보학 (17월년 - 12<br>(17월년 - 12                                                                                                    |  |  |
|              |                                                          |                                                                                                    |  |  |
|              | 大学人式センター試験活動構成展開号                                        |                                                                                                    |  |  |
|              | 123456-78902-2                                           |                                                                                                    |  |  |
| 1            | E.                                                       |                                                                                                    |  |  |

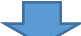

支払い方法の確認画面(「1-5 支払方法の確認」)では,通常のような支払い方法の確認 ではなく,「免除」の記載となります。「免除」を選択し,「登録」をクリックしてください。

| 日時設定: 全試験出展可 |                  | <b>张孤白</b> 境                                                  |           | × 186-5 |
|--------------|------------------|---------------------------------------------------------------|-----------|---------|
|              | 東北大学             | x7947X 🛷 🕈 X<br>947575- 💷 23                                  | インターネット出版 |         |
|              |                  | (人住田<br>カ入力) > 入力大会の場合 > <sup>25支払い力送給</sup> > (25支払・通知<br>入) |           |         |
|              | · 55 -           | 98773 SB +                                                    |           |         |
|              | お支払い方法確認         |                                                               |           |         |
|              | <b>&gt;</b> 9.88 |                                                               | ШR.       |         |
| _            | + #51            | RW#73 2N +                                                    |           |         |
|              |                  |                                                               |           |         |
|              |                  |                                                               |           |         |
|              |                  |                                                               |           |         |
|              |                  |                                                               |           |         |
|              |                  |                                                               |           |         |
|              |                  |                                                               |           |         |
|              |                  |                                                               |           |         |

これで出願登録が完了です。整理番号・セキュリティコードが発行されますが,送付され るメールの内容が異なり,入学検定料の支払いに関する文言がありません。

このあと証明写真のアップロード,必要書類の印刷等を行ってください。それぞれの手順 は、「1-7 証明写真のアップロード」「1-9 必要書類の印刷・郵送」を参照してください。 また、必要書類の郵送にあたっては、「入学検定料免除申請書」「申請理由を証明する書類」

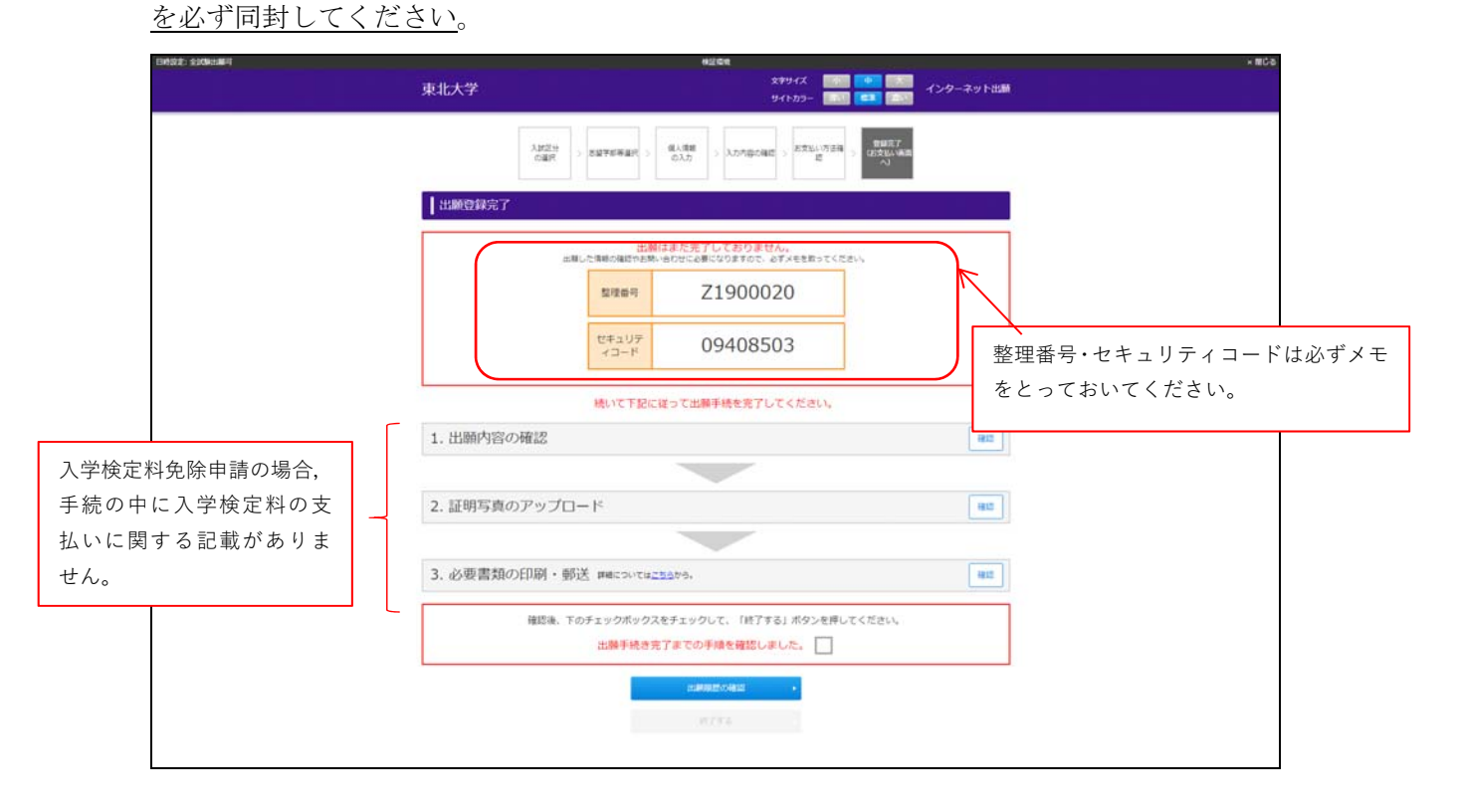

#### 4 出願後(受験記号番号の確認,受験票の印刷)

出願後,出願書類が本学で受理されたら,登録したメールアドレスあてに「受験記号番号 附番のお知らせ」をお送りします。

また,第1段階選抜・第1次選考を実施する試験については,第1段階選抜合格者のみ, 所定の期日になったら受験票を確認・印刷することができます。(各試験における受験票印 刷可能日については募集要項の表紙を確認してください。AOⅡ期については全員が受験票 印刷可能になります。)

いずれも手順は同じです。

申し込み確認画面にアクセスし、必要事項を入力の上、「次へ」をクリックしてください。

| 東北大学           | ☆₹94ズ 📧 🍋 🗡 インターネット出演<br>911575- 1001 💷 📧 |
|----------------|-------------------------------------------|
| 申し込み確認         |                                           |
| 全て入力(選択)して「次へ」 | ボタンをクリックしてください。                           |
| 町名 (フリガナ)      | €4[N3#2] X4[905]                          |
| 生作月日           | 2001 <b>4</b> 7 <b>月</b> 18 日             |
| 整理器号           | (#@)                                      |
| ゼキュリティコード      |                                           |
|                | 整理書号、セキュリティコードを忘れた方は、 こちら から              |
|                |                                           |
|                |                                           |
|                |                                           |
|                |                                           |
|                |                                           |
|                |                                           |

 $\mathbf{-}$ 

「各種確認」欄の「受験票」をクリックすると,受験票印刷可能日までは受験記号番号の 確認が,受験票印刷可能日後は受験票を確認・印刷することができます。

第1段階選抜・第1次選考を行う試験の場合,受験記号番号は必ずメモし,合格発表に 備えてください。

受験票の印刷が可能になったら必ず印刷し、試験当日に持参してください。

| 1                                       | 後望如後                                                                                |               |                                       |                           |
|-----------------------------------------|-------------------------------------------------------------------------------------|---------------|---------------------------------------|---------------------------|
| 東北大学                                    |                                                                                     |               | 文字サイズ 🛛 🚮 📑                           | オンターネット出版<br>1000         |
| 中し込み                                    | 申し込み一覧                                                                              |               |                                       |                           |
| 武名 (フリ)<br>生年月日 :<br>闘球勝号 : 1<br>セキュリテ・ | 氏名 (フリガナ) : トウホク タロウ<br>生年月日 : 2001/07/18<br>職理事 : 12900019<br>ゼキュリティコード : 06708562 |               |                                       |                           |
| 型理器号                                    | 出版日時                                                                                | 2082.9        | お支払い状況                                | 6/E/E/J                   |
| .2190019                                | 2020/01/14 19:12                                                                    | -97.12 698239 | 第 : ヴレ-ジットカード<br>入会日 2020/01/15 10:02 | 出版内容の確認<br>- 必要審問に何知・(FWF |
|                                         |                                                                                     | 756.0±31 + 82 | • 22791                               |                           |